## MAHASISWA ENROL MATA KULIAH (MK) DI REGULER.LIVE LANGSUNG MELALUI PORTAL <u>https://students.unpad.ac.id/</u>

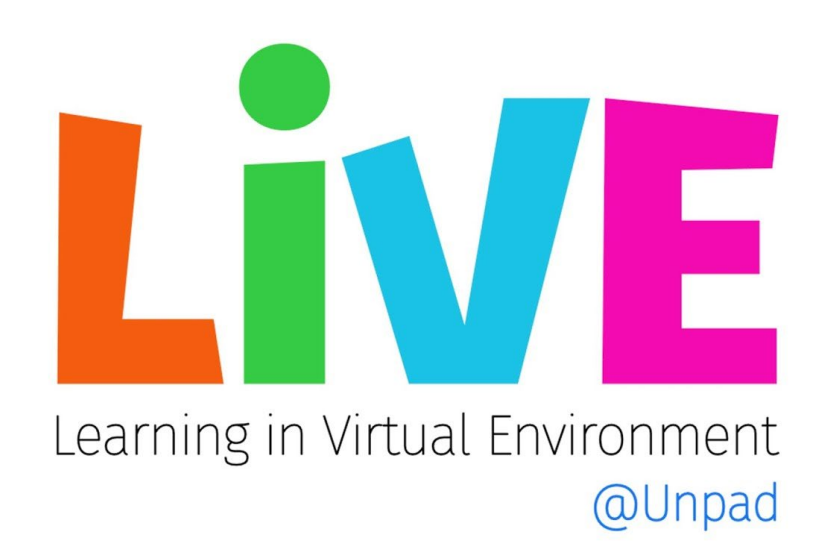

- 1. Masuk ke portal https://students.unpad.ac.id/ dengan menggunakan PAUS ID
- 2. Pilih NPM YANG yang digunakan
- 3. Pada menu bar sebelah kiri layar (Gambar.1) pilih JADWAL DAN ABSENSI KULIAH

| https://students.unpad.ac.id/pacis/akademik/jadwal/                                                                                                    | detail/250120202210019                                                                                                    | A |
|----------------------------------------------------------------------------------------------------|----------------------------------------------------------------------------------------------------|---|
| MENU                                                                                                    | 🔱 UNIVERSITAS PADJADJARAN                                                                                                    |   |
| » Home                                                                                                    | » Jadwal & Absensi Kuliah                                                                                                    |   |
| » Akademik<br>» Transkrip Nilai<br>» Kartu Kompinan Studi                                                                                                    | DATA MAHASISWA                                                                                                    | 1 |
| Kartu Rencana Studi     Kartu Rencana Studi     Kurkulum     Konsultasi     Jadwal & Absensi Kuliah     Sadwal UAS     Pengajuan Judu & Sidang                                                                                                    | NPM       :       250120210003         Nama       :       Rahma Maulia Blasagevan         Angkatan       :       2021         Program       :       20 - Magister         Program Studi       :       :         Vergram Studi       :       :         Vergram Studi       :       :         Anglexatan       :       :         Program Studi       :       :         Program Studi       :       :         Program Studi       :       :         Program Studi       :       :         :       :       :         :       :       :         :       :       :         :       :       :         :       :       :         :       :       :         :       :       :       :         :       :       :       :       :         :       :       :       :       :         :       :       :       :       :         :       :       :       :       :         :       :       :       :       :       : |   |
| » Repositori TA<br>» Catatan Bimbingan<br>» Pendaftaran Keglatan<br>» Kelompok OKK<br>» Beasiswa<br>» Pelatihan, Seminar, dll<br>» Kuliah Kerja Nyata                                                                                                    | Sandi MK       : Q200-1002         Mata Kuliah       : Seminar Usulan Riset         Enroll/Join       : Tidak ada course di reguler.live.unpad.ac.id, (Silahkan hubungi dosen pengampuh MK)         Link Elearning       :         RPS       :         Presentasi Kehadiran : 0 %                                                                                                    |   |
| » Catatan Prestasi<br>» Unggah Karya Ilmiah                                                                                                    | * Kembali 🔒 Cetak Detail                                                                                                    |   |
| <ul> <li>» Wisuda</li> <li>» Pendaftaran SMUP</li> <li>» Status Registrasi</li> <li>» Informasi Tagihan</li> <li>» Status Her-Registrasi</li> <li>» Penyesuaian Tagihan</li> <li>» Porofii</li> <li>» Biodata</li> <li>» Ganti Password</li> <li>» Lain-lain</li> <li>» Pentilihan Raya</li> <li>» Sumbangan Dana Abadi</li> </ul> |                                                                                                    |   |

Gambar. 1

4. Pada kolom absensi di mata kuliah yang dituju pulih DETAIL (Gambar.2)

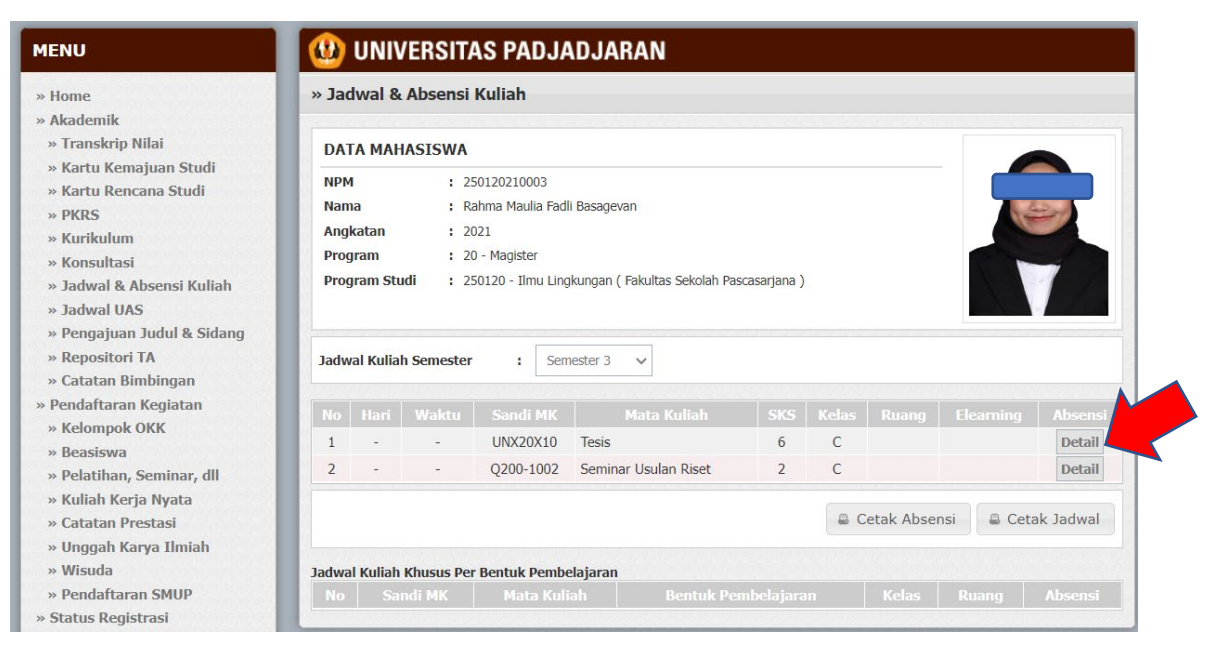

Gambar. 2

5. Klik ENROL / JOIN (Gambar.3)

| DATA MAHASI                                                   | SWA                                                                   |                                      |  |
|---------------------------------------------------------------|-----------------------------------------------------------------------|--------------------------------------|--|
| NPM                                                           | : 250120210003                                                        |                                      |  |
| Nama                                                          | : Rahma Maulia Fadli Basagevan                                        |                                      |  |
| Angkatan                                                      | : 2021                                                                |                                      |  |
| Program                                                       | : 20 - Magister                                                       |                                      |  |
| Program Studi                                                 | : 250120 - Ilmu Lingkungan ( Fakultas Se                              | kolah Pascasarjana )                 |  |
| Sandi MK : Mata Kuliah :<br>Enroll/Join :<br>Link Elearning : | JNX20X10<br>Fesis<br>Tidak ada course di reguler.live.unpad.ac.id. (! | Silahkan hubungi dosen pengampuh MK) |  |
|                                                               |                                                                       |                                      |  |
| RPS :                                                         |                                                                       |                                      |  |

Gambar. 3

 Klik Link Elearning atau coppy alamat link elearning tersebut dan tempel di tab (Gambar.3) nrowser baru untuk masuk ke kelas online yang ada di www.reguler.live.unpad.ac.id. Jika keterangannya adalah "tidak ada course di reguler.live.unpad.ac.id" silahkan menghubungi Dosen ybs.

- 7. Selesai
- 8. Hubungi layanan helpdesk ULT sebagai berikut :

Bagi Civitas unpad (Dosen dan Mahasiswa).

- Layanan helpdesk e-learning LIVE ticketing bisa melalui link berikut ini <u>https://ult.unpad.ac.id/helpdesk/</u>
- b. Klik  $\rightarrow$  Pertanyaan Anda
- c. pilih Layanan LIVE Unpad
- d. isikan dengan ketentuan sebagai berikut :
  - i. Kolom Nama diisi nama lengkap
  - ii. Kolom email diisi alamat e-mail Unpad
  - iii. Prioritas disesuaikan saja
  - iv. SUBJEK dengan kata " LIVE "
- e. Pesan anda diisi dengan biodata terlebih dahulu yaitu (NPM) kemudian penjelasan pertanyaannya.
- f. Isi SPAM Prevention nya
- g. Klik kirim pertanyaan
- h. Save nomor TIKET anda
- Jika ingin cek tiket anda bisa melalui alamat <u>https://ult.unpad.ac.id/helpdesk/</u> lalu masukan nomor TIKET yang sudah anda save.